## REX-5051FV ドライバ変更ガイド(Windows98)

REX-5051FV を ISA スロットに装着したまま、Windows98 を新規インストールを 行った際、正常に動作しないことがあります。 このような場合、本ガイドの手順に従ってセットアップ作業を行ってください。

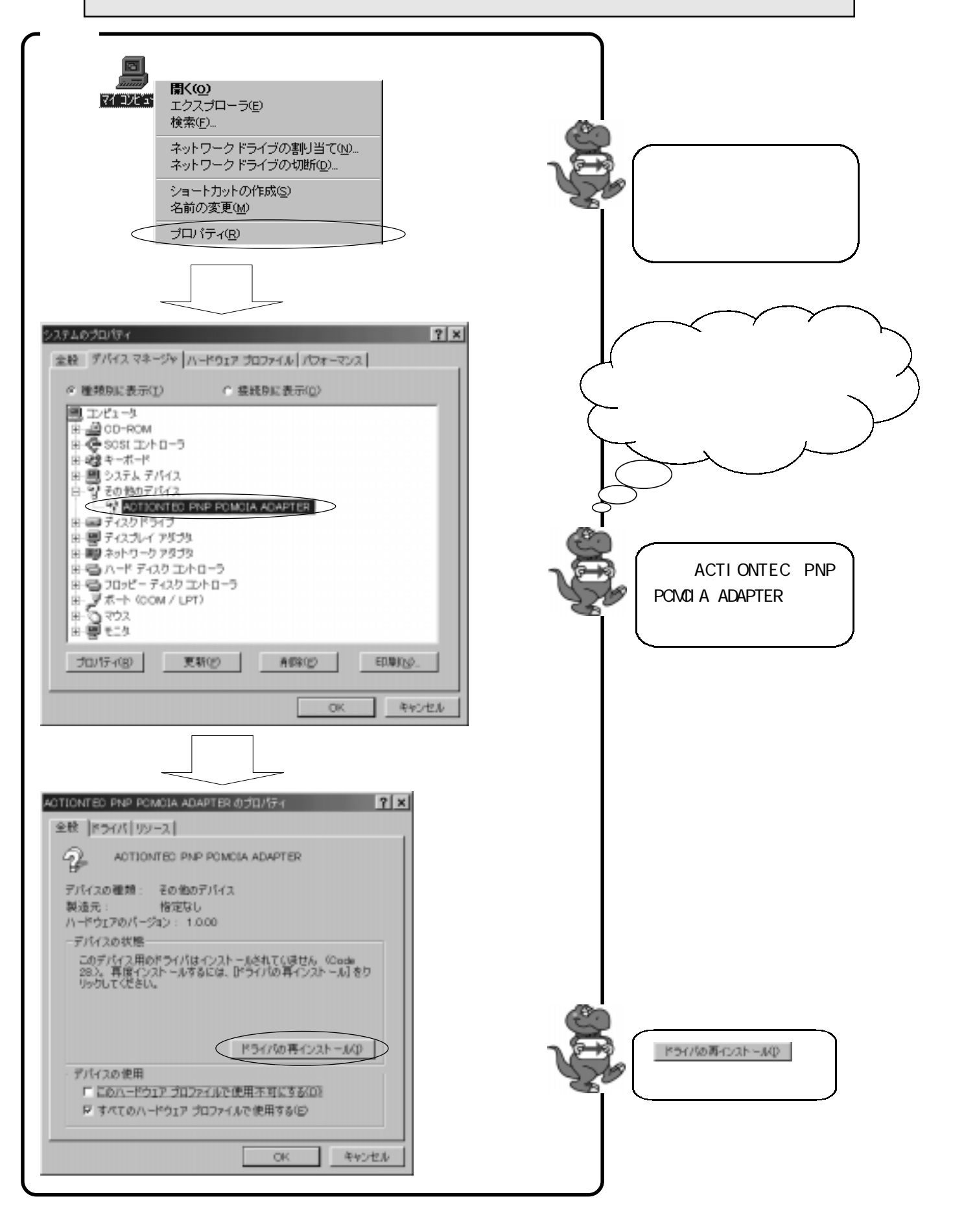

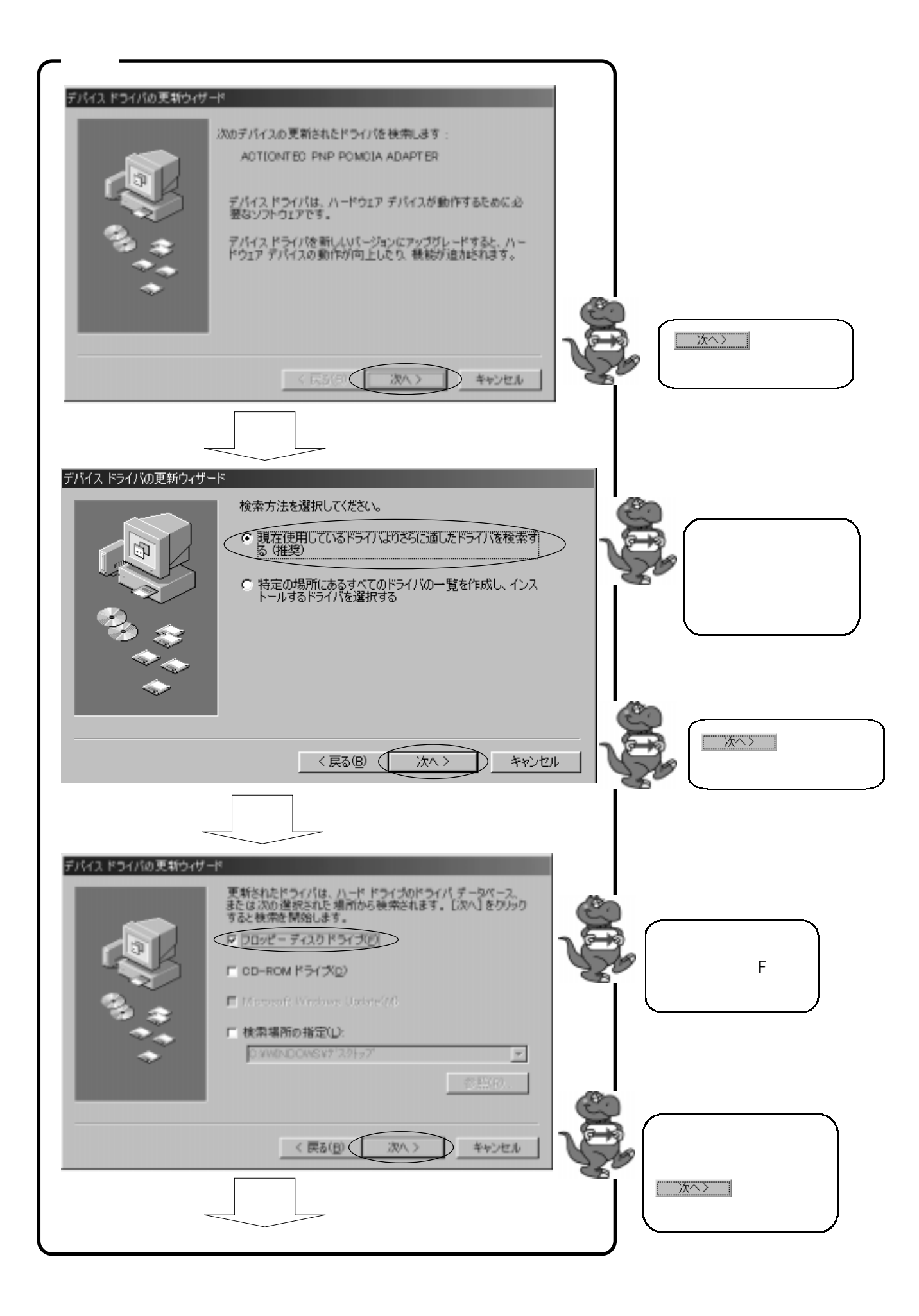

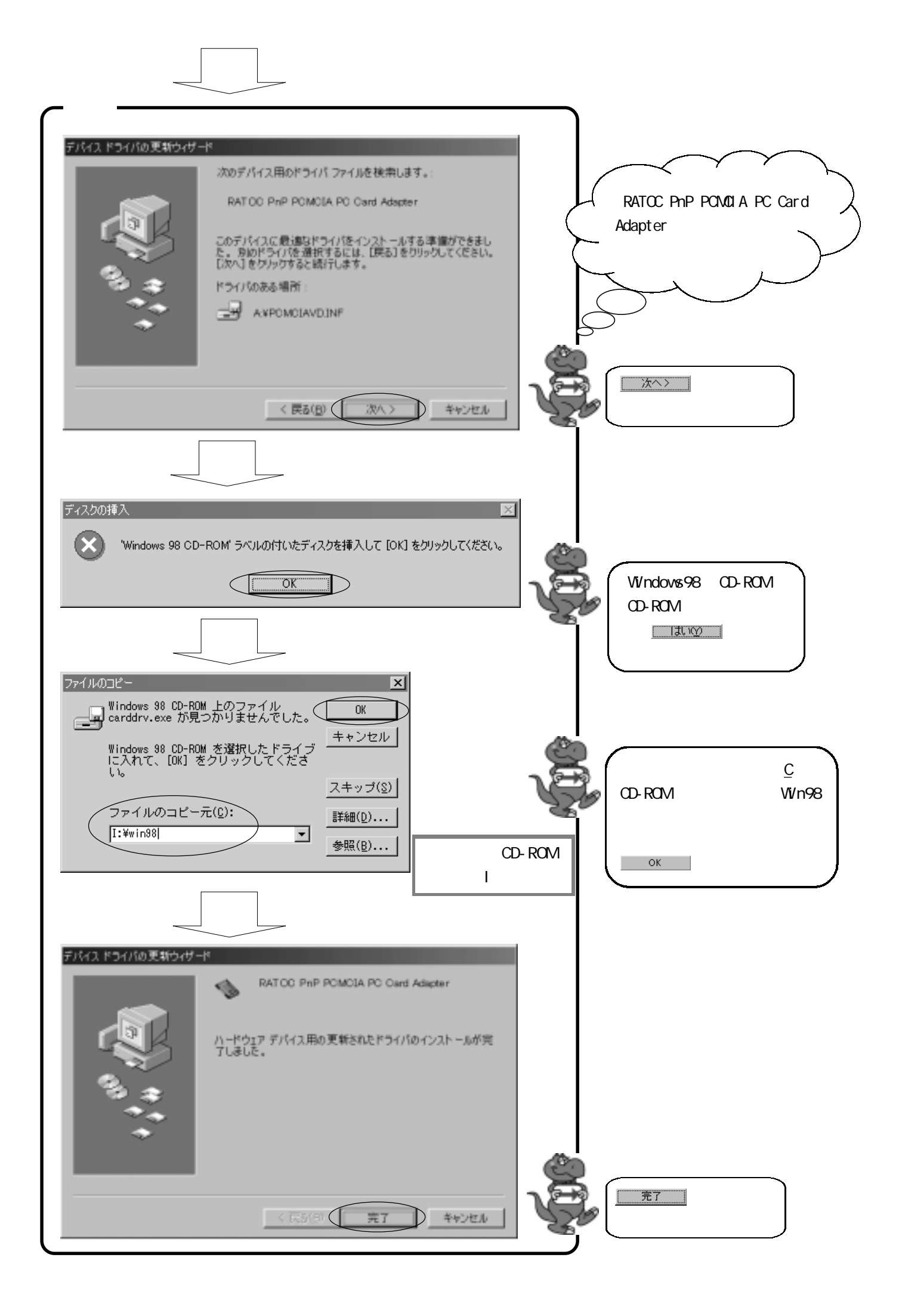

![](_page_3_Picture_0.jpeg)